## 6 バブルチャートの作成方法

ここでは、経済センサス調査結果を使って、各産業の企業等数、売上(収入)金額/経 常利益及び純付加価値額の状況を示すバブルチャートを、エクセルを使って表します。

(1)対象範囲(C2 セルから EI9 セル)を選択し、「挿入」タブの「グラフ」欄から「散布
図(X,Y)またはバブルチャートの挿入」→「バブル」と選択すると、自動的にグラフの大枠が作られます。

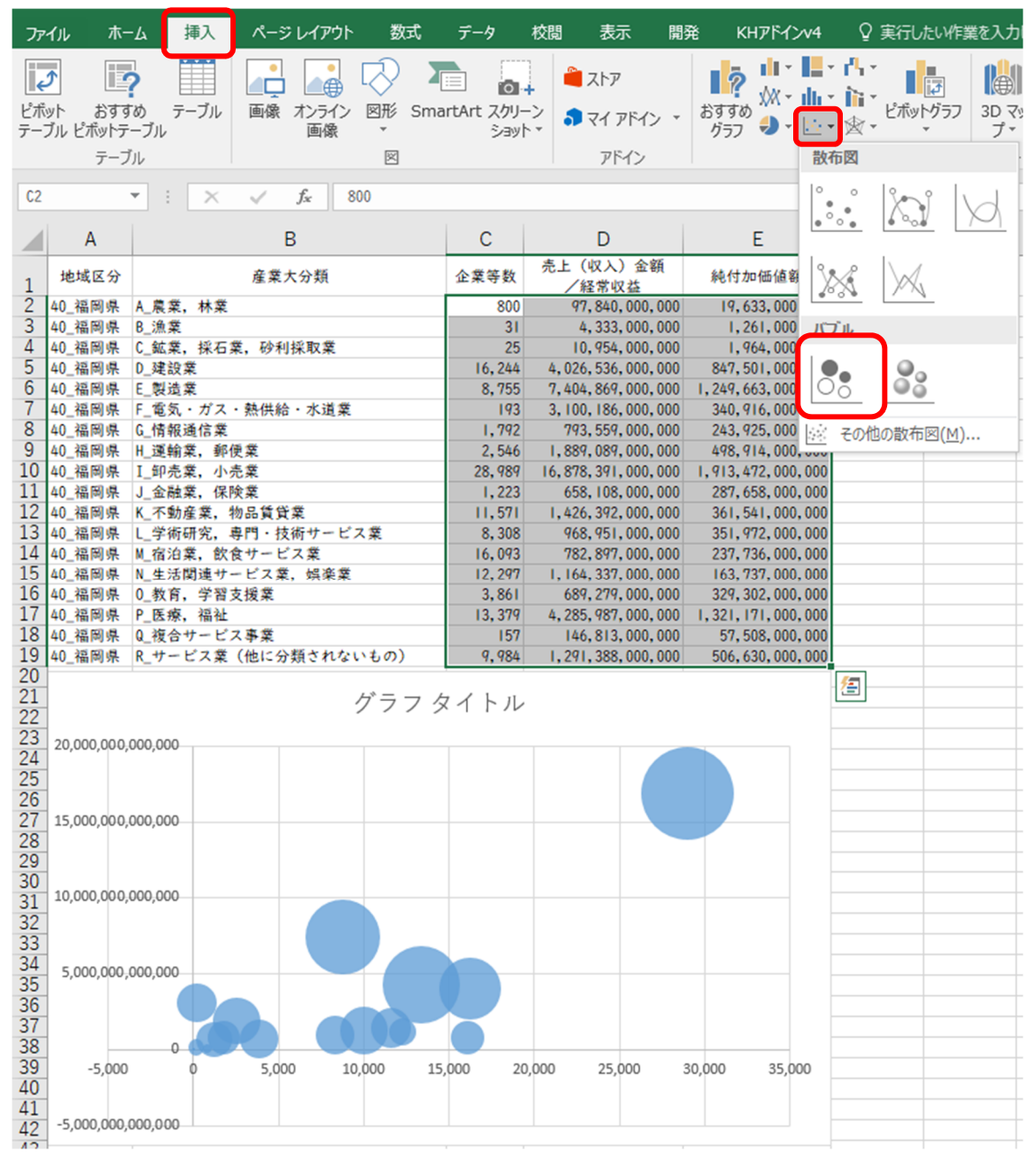

 (2) グラフ上で右クリック→「データの選択」→「編集」をクリックし、各軸に割り振る データをドラッグして選択します。ここでは、系列Xの値に純付加価値額(E2:EI9)、 Y 軸に売上(収入)金額/経常利益(D2:DI9)、面積として表す値を企業数等(C2:CI9) とします。選択が終了したら、OKをクリックします。

| データソースの選択                                       |                          | ?           | ×   |  |
|-------------------------------------------------|--------------------------|-------------|-----|--|
| グラフ データの範囲( <u>D</u> ): =バブルチャート!\$C\$2:\$E\$19 |                          |             | 1   |  |
| 西 行/列の切り替え( <u>W</u> )                          |                          |             |     |  |
| 凡例項目 (系列)(S)                                    | 橫 (項目) 軸ラベレレ( <u>C</u> ) |             |     |  |
| 甜 追加(A) □ 編集(E) × 削除(R) ▲ ▼                     | □ 編集( <u>T</u> )         |             |     |  |
| ☑ 系列1                                           | 800                      |             | ^   |  |
|                                                 | 31                       |             |     |  |
|                                                 | 25                       |             |     |  |
|                                                 | 16,244                   |             |     |  |
|                                                 | 8,755                    |             | ~   |  |
| 非表示および空白のセル( <u>H</u> )                         | ОК                       | <b>+</b> Þ. | ンセル |  |

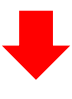

| 系列の編集                   | ? ×                      |  |
|-------------------------|--------------------------|--|
| 系列名( <u>N</u> ):        |                          |  |
|                         | 💽 データ範囲の選択               |  |
| 系列 X の値( <u>X</u> ):    |                          |  |
| =バブルチャート!\$E\$2:\$E\$19 | <b>19,633,000,000</b> .  |  |
| 系列 Y の値( <u>Y</u> ):    |                          |  |
| =バブルチャート!\$D\$2:\$D\$19 | <b>E</b> 97,840,000,000. |  |
| 系列のバブル サイズ( <u>S</u> ): |                          |  |
| =バブルチャート!\$C\$2:\$C\$19 | i = 800, 31, 25, 1       |  |
|                         | OK キャンセル                 |  |

(3)縦軸及び横軸の上で右クリックし、「軸の書式設定」→「表示単位」から、縦軸は「十 億」、横軸は「億」を選択します。

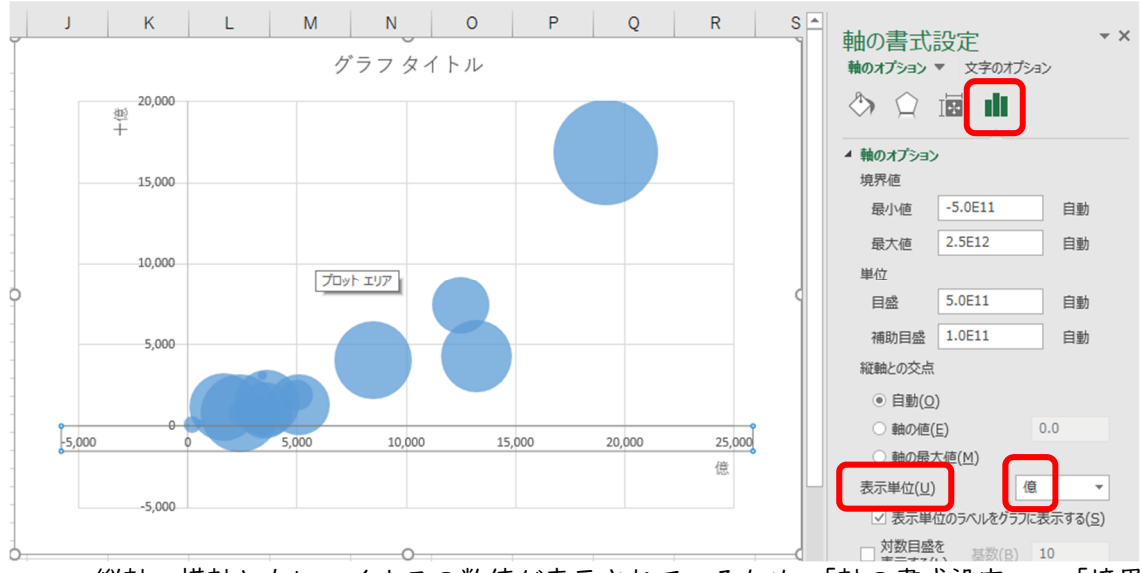

縦軸、横軸ともにマイナスの数値が表示されているため、「軸の書式設定」→「境界 値」から最小値を0に設定します。

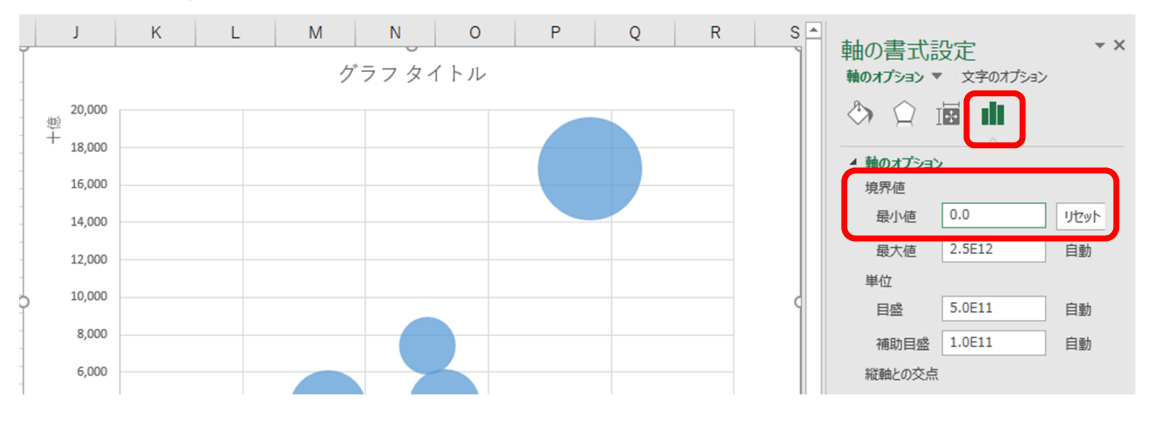

(4)(3)で出てきた「十億」「億」という文字を「(十億円)」「(億円)」に修正したうえ で、「表示単位ラベルの書式設定」から文字列の方向を「横書き」に変更し、位置を調 整します。

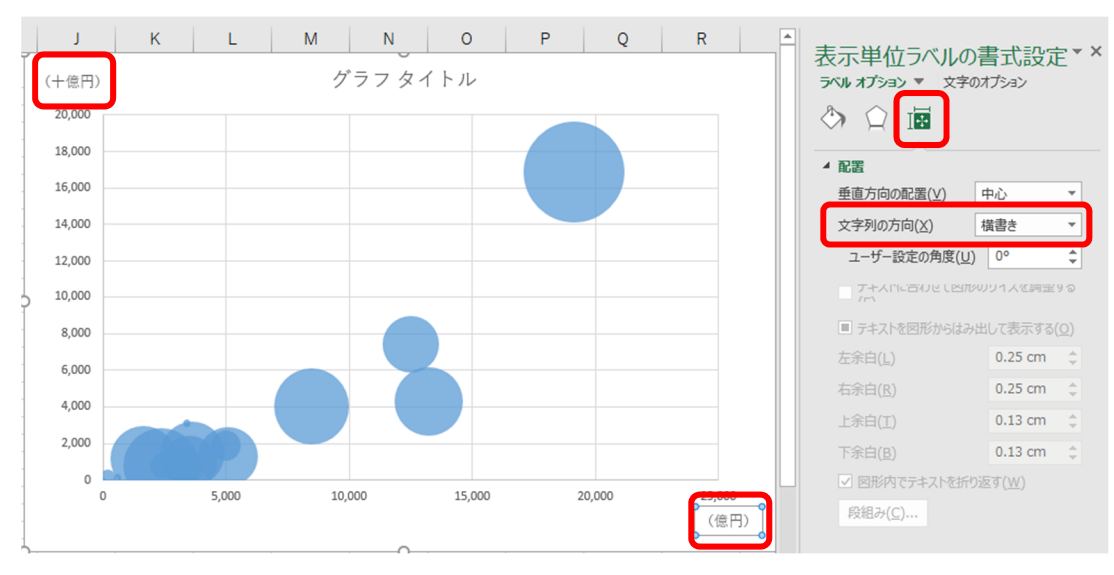

(5) グラフを選択した上で、「デザイン」タブの「グラフ要素を追加」から「軸ラベル」 から「第 | 縦軸」「第 | 横軸」を選択し、軸ラベルを追加します。

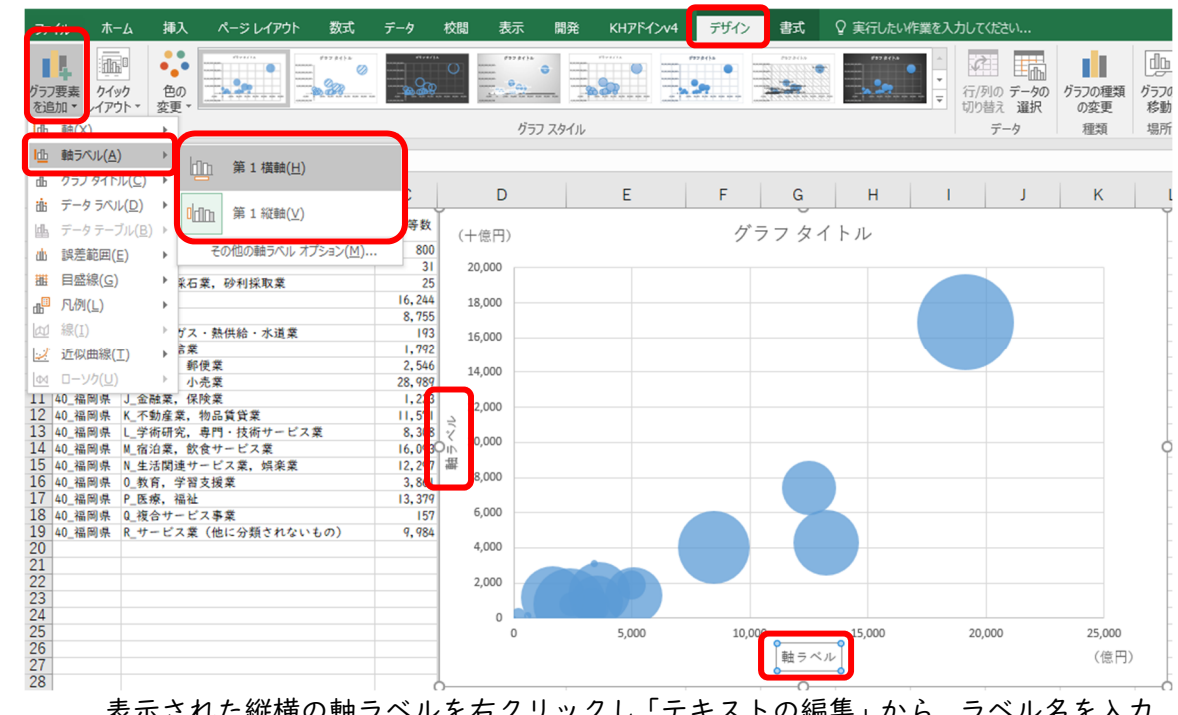

表示された縦横の軸ラベルを右クリックし「テキストの編集」から、ラベル名を入力 します。ここでは、縦軸のラベルに「売上(収入)金額/経常収益」横軸のラベルに「純 付加価値額」と入力し、サイズや位置を修正します。

なお、縦軸のラベルはラベルを右クリックし「軸ラベルの書式設定」から、(4)で 説明したように、文字列の報告を「横書き」にしましょう。

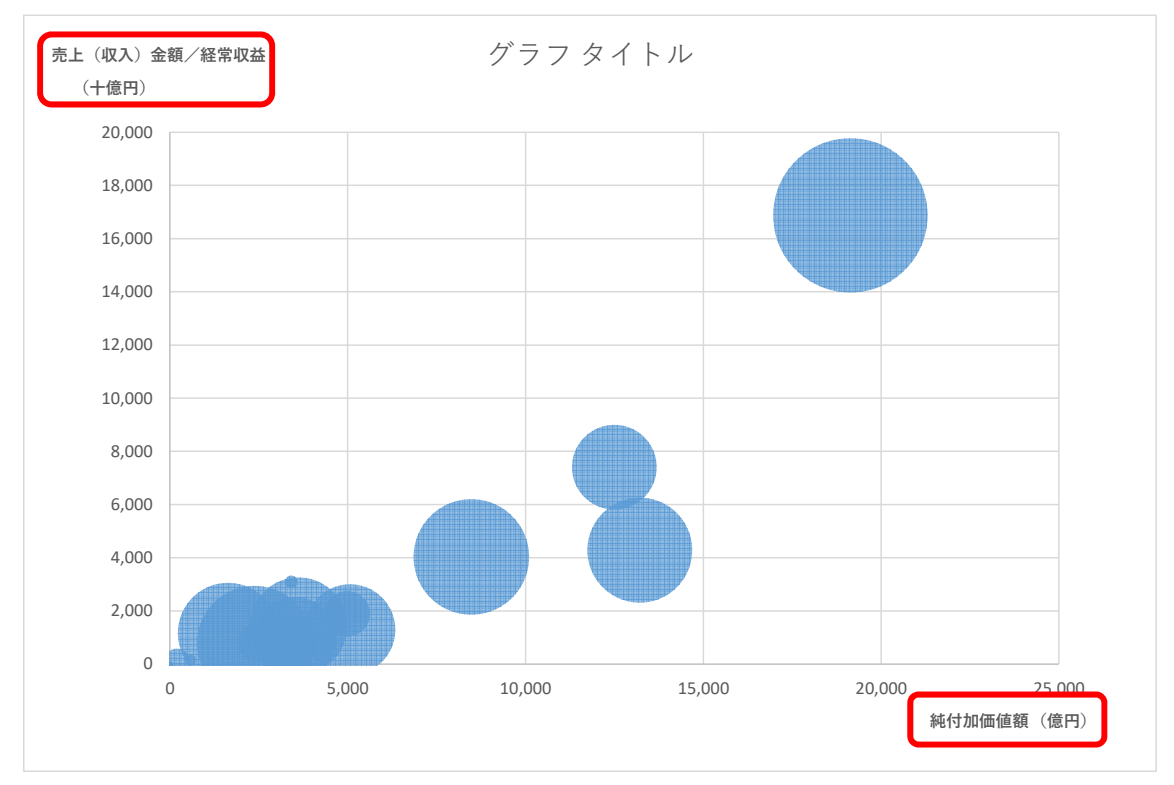

## (6) グラフタイトルを変更したい場合は、現在のタイトル「グラフタイトル」を右クリックし、「テキストの編集」からタイトル名を変更します。

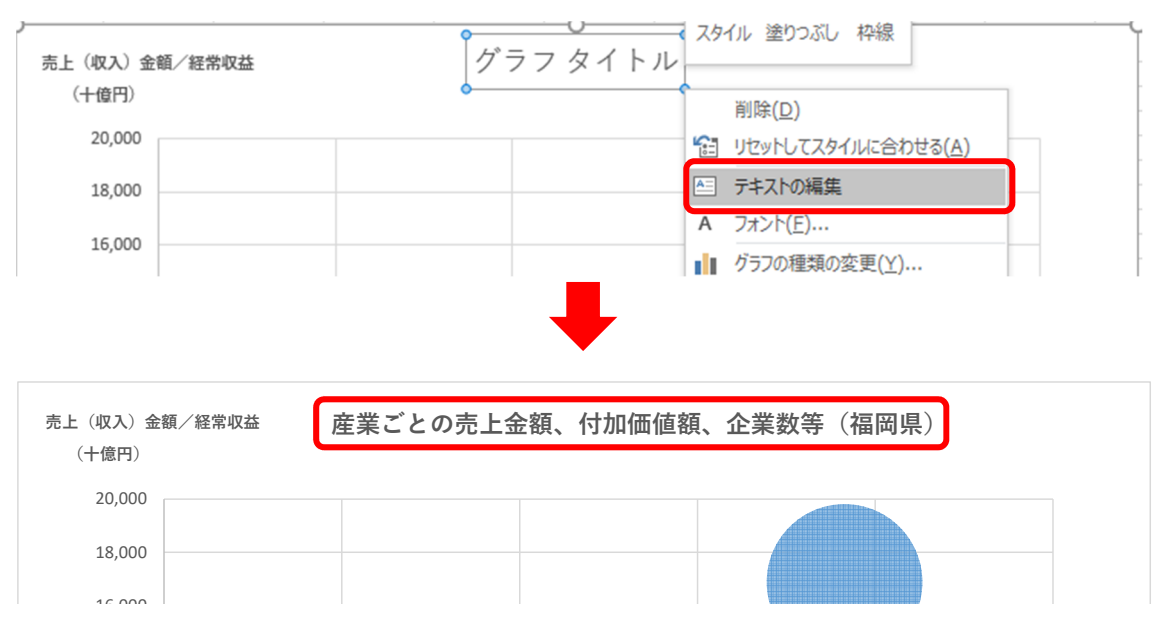

(7)円の上で右クリックし、「データラベルの追加」をクリックします。出てきたラベル (数字)の上で右クリックして、「データラベルの書式設定」を選択し、「ラベルの内容」 で「セルの値」のみを選択し、「データラベル範囲の選択」の欄に B2:B19 と入力します。 表示しないデータラベルを消去したり、表示するデータラベルを見やすい位置に移動 させたりすると、以下のとおりバブルチャートが完成します。

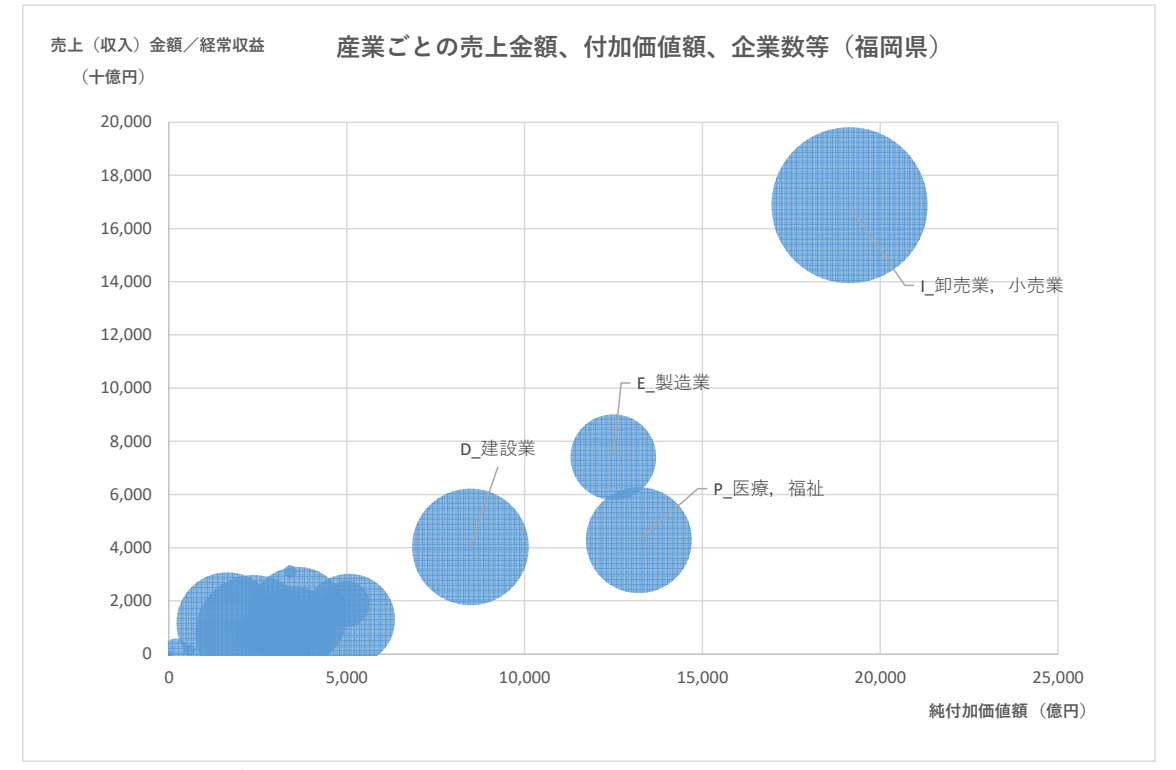

このようにバブルチャートで表示することによって、卸売業・小売業の売上高及び付加価 値額の合計額が高いことや企業数も多いことが分かります。